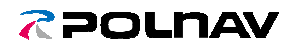

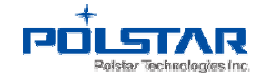

# Papaya4 User Manual

# (Four Steps to Upgrade Map)

#### Contents

| 1. | SCOPE                                                   | 1 |
|----|---------------------------------------------------------|---|
| 2. | PREPARATIONS                                            | 1 |
| 3. | HOW TO INSTALL PAPAYA4 (ON THE PC)                      | 1 |
| 4. | FIRST STEP - MAKE AN UPDATE FIXTURE (ON THE PC)         | 3 |
| 5. | SECOND STEP - GET THE DEVICE INFO (FROM THE CAR DEVICE) | 6 |
| 6. | THIRD STEP - DOWNLOAD THE UPDATE MAP (ON THE PC)        | 7 |
| 7. | GET "LICENSE KEY" IF OUT-OF-WARRANTY (ON THE PC)1       | 0 |
| 8. | FOURTH STEP - UPGRADE THE MAP (ON THE CAR DEVICE)1      | 6 |

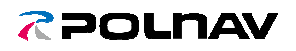

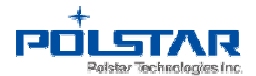

#### 1. Scope

This user manual provides step by step procedure how to update the map on the touchscreen navigation device. Just follow the simple four steps, then could finish the map upgrade process.

#### 2. Preparations

- An empty Micro SD card or USB (>2G) X 1
- PC or laptop with network connection X 1

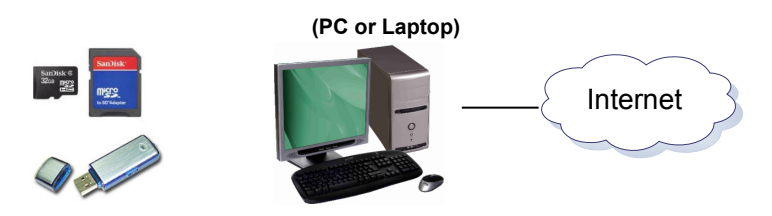

## 3. How to install Papaya4 (on the PC)

3.1 Download the upgrade PC tool – Papaya4 from the website:

http://map.polstargps2.com/fixture/Android/papaya4/papaya4\_Setup.exe

3.2 Double-click Papaya4\_Setup.exe to install Papaya4.

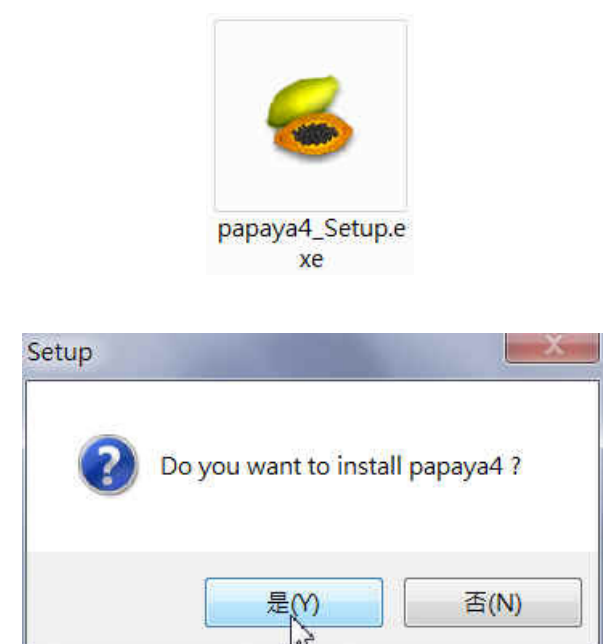

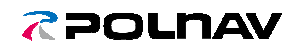

#### Polstar Technology Co., Ltd.

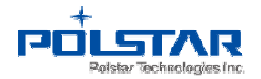

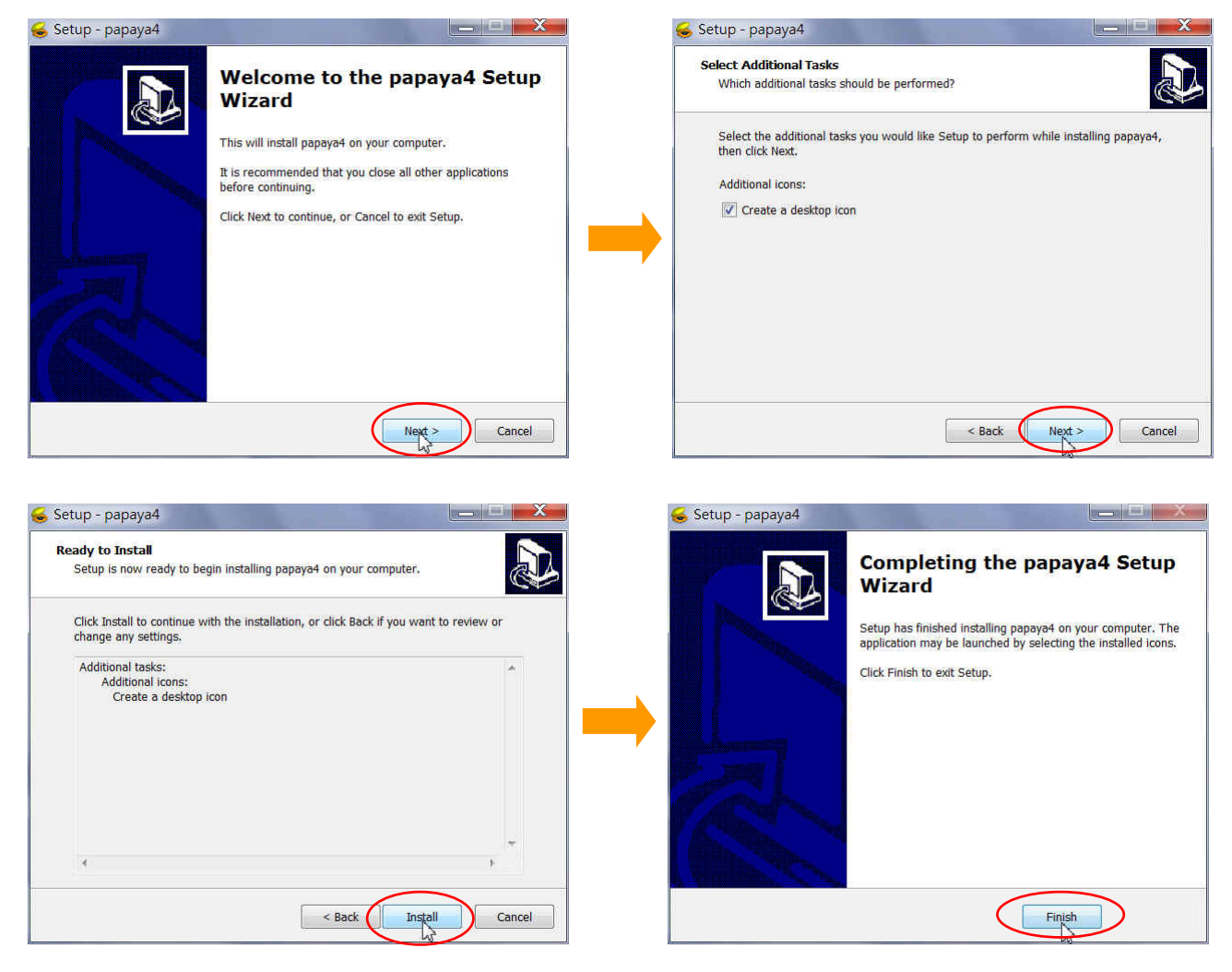

Notice : If there is no *Microsoft .Net Framework* in your computer, the setup file will install it automatically.

| File:             | dotNetFx40_Client_x86_x64.exe (1 of 1) |
|-------------------|----------------------------------------|
| Speed:            | 705 KB/s                               |
| Status:           | Receiving                              |
| Elapsed Time:     | 0:00:12                                |
| Remaining Time:   | 0:00:47                                |
| Current File:     | 8,460 KB of 41,992 KB (20%)            |
| Overall Progress: | 8,460 KB of 41,992 KB (20%)            |

#### **7**POLNAV

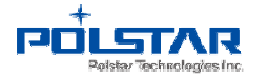

#### 4. First Step - make an update fixture (on the PC)

4.1 Click the Papaya4 launch icon to start the upgrade tool. You will go into the welcome page as below. Click **[Start]** to continue.

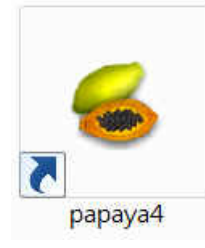

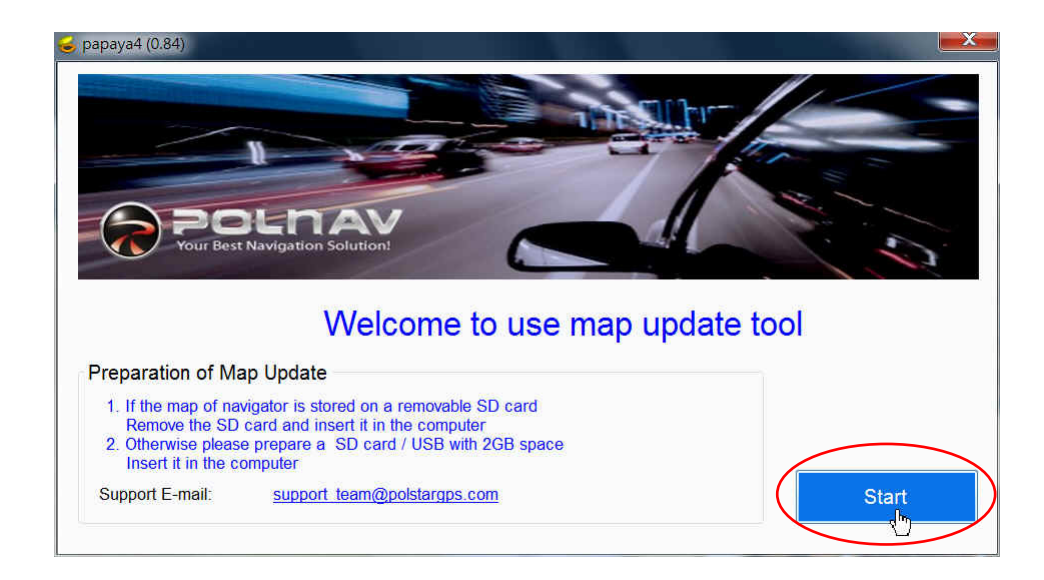

4.2 Insert the SD card or USB to the PC and click [Browse] to select it.

| Step 1 : Insert the SD Card/ USB Flash of Map Update SD Card / USB Flash F:\ Browse                               | Step 2 |
|----------------------------------------------------------------------------------------------------|--------|
| Please follow below instructions                                                                                  |        |
| <ul><li>(1) Please insert the SD card/USB</li><li>(2) Press "Browse" button to select the drive of disk</li></ul> |        |
| (3) Press "Start" button to continue                                                                              |        |
|                                                                                                    |        |
|                                                                                                    |        |

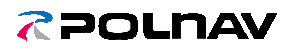

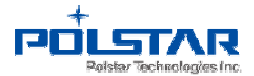

|              |                       |   |    | - |  |
|--------------|-----------------------|---|----|---|--|
| Please follo | ■ 桌面                  |   | •  |   |  |
| Þ            | <b>誤</b> 媒體櫃          |   | =  |   |  |
| (1) F        | Admin Market          |   |    |   |  |
| (0) 5        | ▶ ■ 100<br>▶ 本機磁碟 (C) |   |    |   |  |
| (2) F        | ▶ → 本機磁碟 (D:)         |   |    |   |  |
| (3) F        | ▷ 🥔 DVD RW 磁碟機 (E:    | ) |    |   |  |
|              | SD CARD (F:)          |   | -  |   |  |
| •            | III                   |   | P. |   |  |

4.3 Click **[Start]** to check the SD card's (USB) contents as well as upgrade the map.

| Step 1 : Insert the SD C         | Card/ USB Flash of M | Nap Update      | Browse  | Step 2<br>Start | ) |
|----------------------------------|----------------------|-----------------|---------|-----------------|---|
| Please follow below inst         | ructions             |                 |         |                 |   |
| (1) Please inse                  | ert the SD card/L    | JSB             |         |                 |   |
| (2) Press "Bro<br>(3) Press "Sta | wse" button to s     | elect the drive | of disk |                 |   |
|                                  |                      |                 |         |                 |   |
|                                  |                      |                 |         |                 |   |

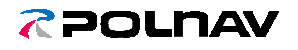

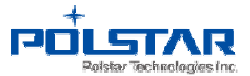

4.4 The SD card or USB now is an update fixture.

| SD Card / USB Flash                     | F:\                               | Brows      | se | Start |
|-----------------------------------------|-----------------------------------|------------|----|-------|
| Please follow below instructio          | ons                               |            |    |       |
| SD card/USB is m                        | ade as an update t                | tool       |    |       |
| 1. Remove SD car                        | d/USB                             |            |    |       |
| 2. Insert SD card/<br>and follow the in | JSB into the naviga<br>structions | ator       |    |       |
| 3. When car opera                       | ition is finished, ba             | ck to this |    |       |

4.5 Remove SD card or USB and go back to the car to get the information of the car device.

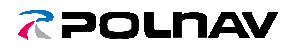

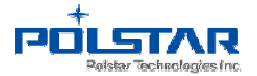

#### 5. Second Step - Get the device info (from the car device)

5.1 Please take the SD card or USB (the SD card or USB is already an update fixture) and go back to the car.

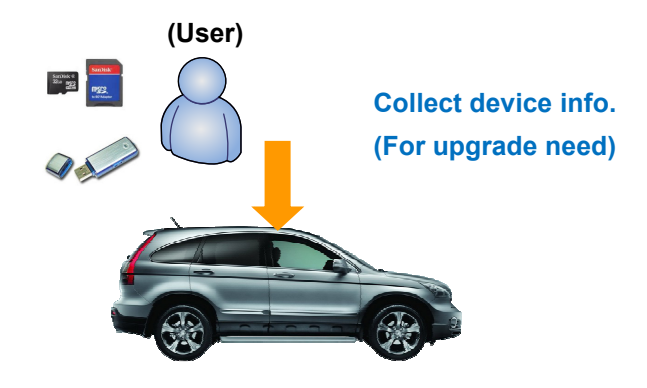

5.2 Insert the SD card to the Car device and Click *[GetInfo]* to collect the device info.

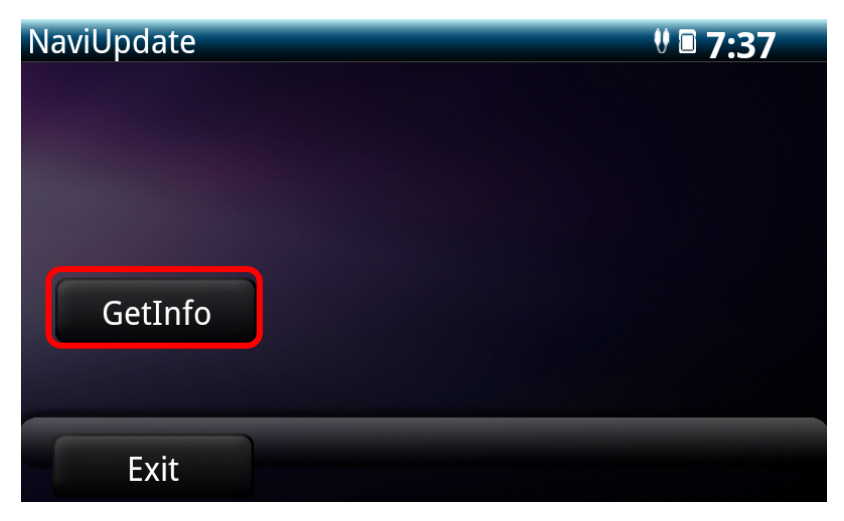

5.3 After collecting the device info, click [Exit].

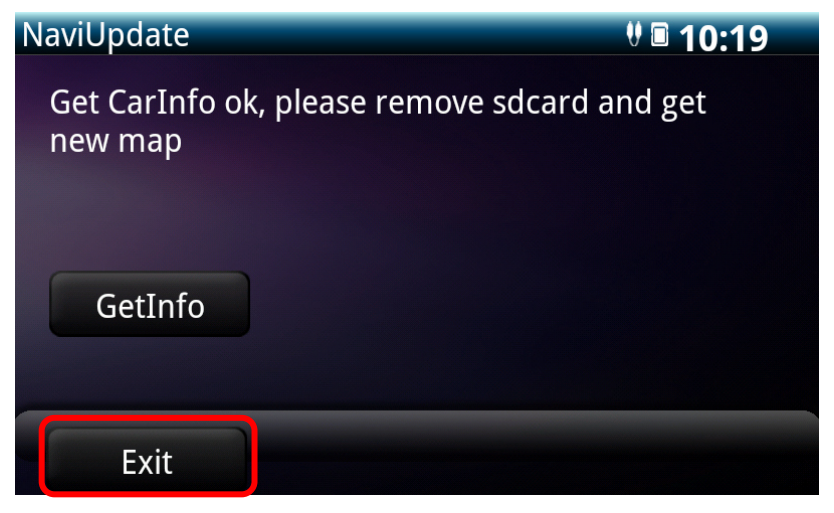

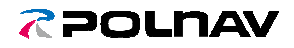

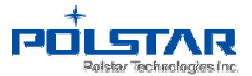

5.4 Please remove the SD card from the Car device and go back to the PC or laptop.

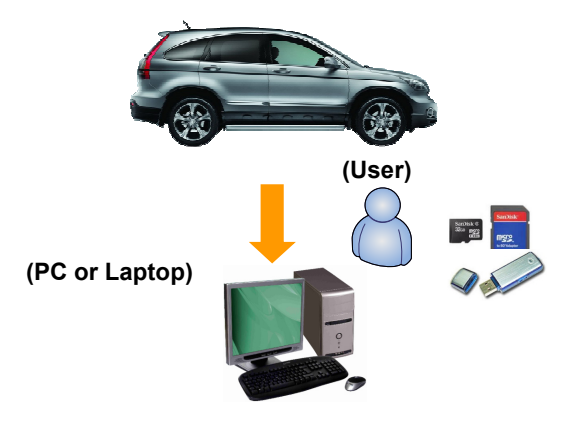

#### 6. Third Step - Download the Update Map (on the pc)

6.1 Launch the PC tool – Papaya4 and click [Start] to continue.

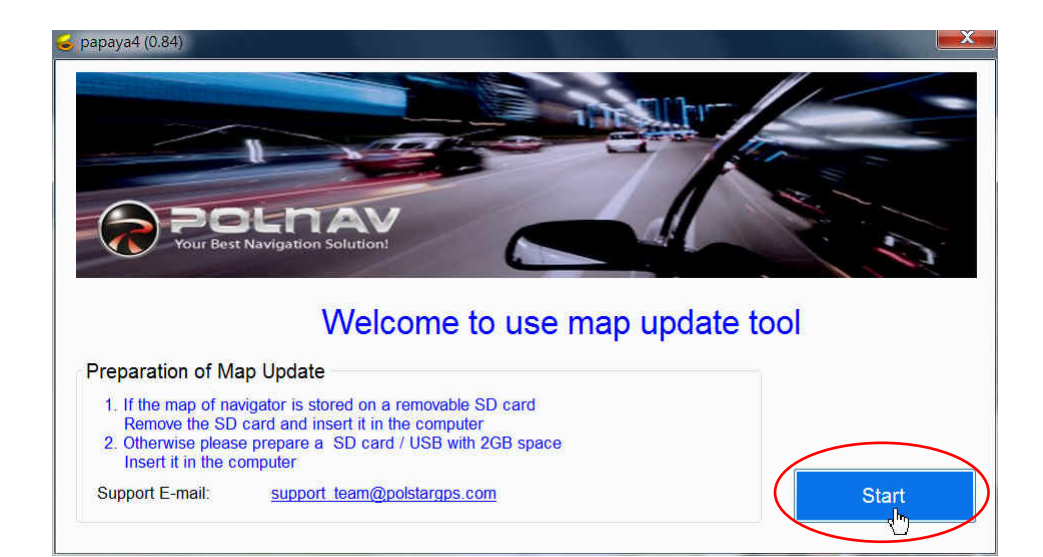

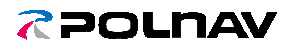

Polstar Technology Co., Ltd.

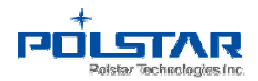

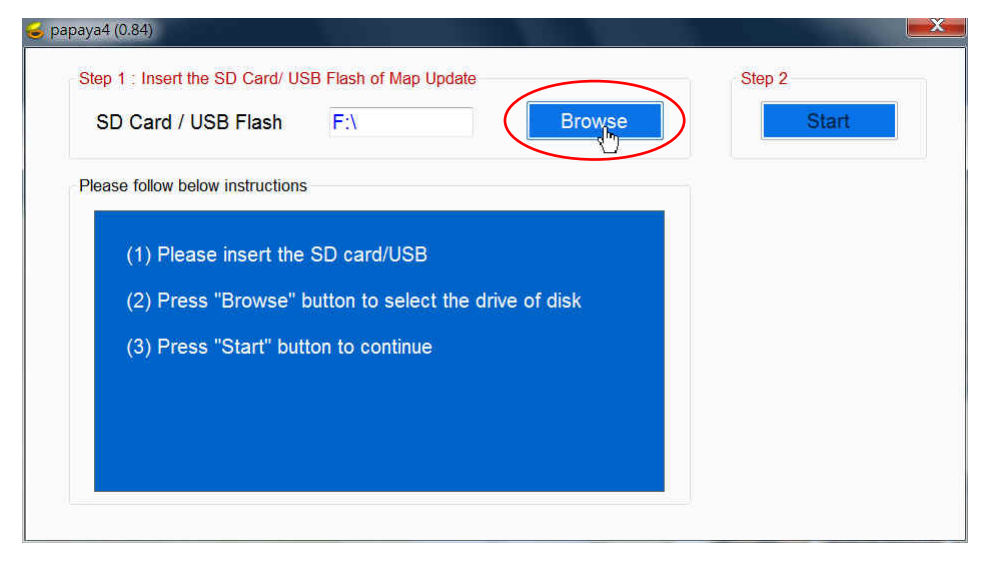

| SD Care      |                                              | se       | Sta | art |
|--------------|----------------------------------------------|----------|-----|-----|
| Please follo | ■ 桌面                                         |          |     |     |
|              | ▷ 🧊 媒體櫃                                      | =        |     |     |
| (1) F        | D 🛃 Admin                                    |          |     |     |
|              |                                              |          |     |     |
| (2) F        | ▷ 🦢 本機磁碟 (C.)                                |          |     |     |
| (3) F        | ▷ J DVD RW 磁碟機 (E:)                          |          |     |     |
|              | SD SD CARD (F:)                              | <b>.</b> |     |     |
|              | •                                            | •        |     |     |
|              | (抽合を) (1) (1) (1) (1) (1) (1) (1) (1) (1) (1 |          |     |     |

6.2 The SD card/USB has device information already. Click [Start] to continue.

| Step 1 : Insert the SD Card/ USB<br>SD Card / USB Flash | Flash of Map Update       | Browse  | Step 2<br>Start |
|---------------------------------------------------------|---------------------------|---------|-----------------|
| Please follow below instructions                        |                           |         | 6               |
| (1) Please insert the S                                 | D card/USB                |         |                 |
| (2) Press "Browse" bu                                   | itton to select the drive | of disk |                 |
| (3) Press "Start" butto                                 | n to continue             |         |                 |
|                                                         |                           |         |                 |
|                                                         |                           |         |                 |

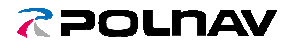

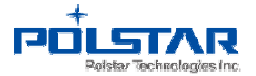

6.3 Upgrade Map (Within Warranty)

If the map is out-of-date, the Papaya4 will show the following screen, please click **[Next]** to upgrade the map.

| p Status of SD card/USB                                             | Device Information |
|---------------------------------------------------------------------|--------------------|
| Unknown navigator model                                             | Model              |
|                                                                     | EL-827C-EL01       |
|                                                                     | Device ID          |
| Map is up to date<br>No need to upgrade it                          | R654202396RJ       |
| Under warranty, No need to pay money<br>Press [Next] to upgrade map |                    |
| Out of warranty                                                     |                    |

| kno 💪 Downloading Map                         | ×                        |
|-----------------------------------------------|--------------------------|
| Downloading map in progress                   | 8                        |
| p is                                          |                          |
| Progress: 7%<br>File size: 35726761/490806734 |                          |
| der Download speed : 525 KB/sec               | ownload\EL_827C_EL01 rar |
| ss Download to 1 O. papaya_proj.D             | Windad LE-0270-LEOT.Tai  |
|                                               |                          |

| igator to install new | v map                 |
|-----------------------|-----------------------|
|                       | igator to install nev |

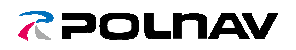

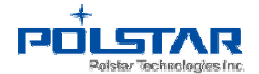

## 7. Get "License Key" if out-of-warranty (on the pc)

If the license is out-of-date, user should buy a new license and enter the secret code to get a new license.

7.1 Click **[Next]** to download new map.

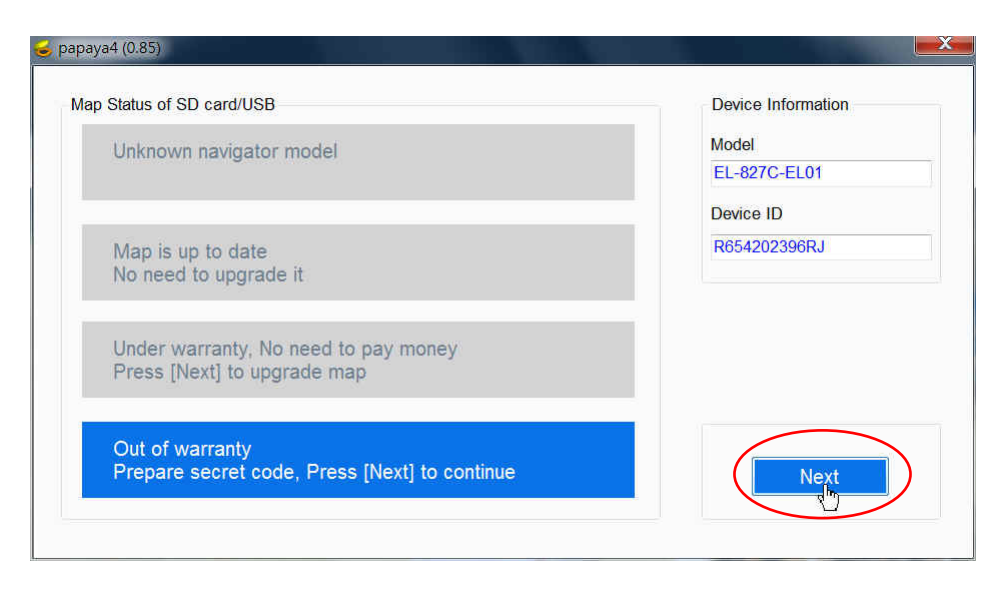

| Uncompressing file                       | s in progress                          |                    |
|------------------------------------------|----------------------------------------|--------------------|
| ap is                                    |                                        |                    |
| Uncompressing file<br>Current progress : | : Polnav6\apk\Polnav6_G5<br>2/754 (0%) | 55_2013-1129-2.apk |
| der Uncompress to : C                    | :\papaya_pkg\EL-817C-FL                | 01                 |
| ess                                      |                                        |                    |

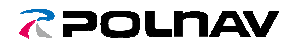

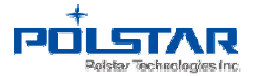

7.2 If you don't have a secret code, click [Buy Online] to buy it.

| <ol> <li>If you don't ha</li> <li>After inputting</li> </ol> | we a secret code, press "Buy Online" button to buy it<br>the secret code, press "Get Key" button to get a license | r 🛃        |
|--------------------------------------------------------------|----------------------------------------------------------------------------------------------------|------------|
| User Mau                                                     | nal of Buy Online                                                                                                 | Buy Online |
| nput Secret Code                                             | e of Scratch Card                                                                                                 |            |
| Secret Code                                                  | · · · · · · · · · · · · · · · · · · ·                                                                             |            |
| ocorer ooue                                                  |                                                                                                    |            |
| Model                                                        | EL-817C-FL01                                                                                                    |            |

7.3 Enter your email address, then click **[Buy Online]** again to continue purchase process. System will automatically send you a purchase confirmation letter after clicking "Buy Online".

|   | Steps of Purchasing Secret Code                                                                                                    |
|---|----------------------------------------------------------------------------------------------------|
|   | <ol> <li>Please fill in your email address.</li> <li>After pressing "Buy Online" button,<br/>system will automatically send you a purchase<br/>confirmation letter to your mailbox.</li> </ol> |
|   | Price<br>Map version: NAVTEQ.010820<br>Price: TWD\$ 2740 (around THD\$3,400;USD\$85)                                                                                                    |
|   | Please input your email                                                                                                    |
| ( | Buy Online Close                                                                                                    |
| F | יםניבואת                                                                                                    |
|   |                                                                                                    |
|   |                                                                                                    |
|   | The letter has been sent successfully.                                                                                                    |

Copyright © 2016 Polstar Technologies, Inc. All rights reserved.

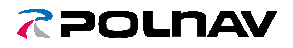

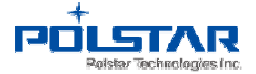

7.4 Check your Email if you've received the purchase confirmation letter from Polstar Technologies Inc. If yes, please click the URL in the email to activate the purchasing process.

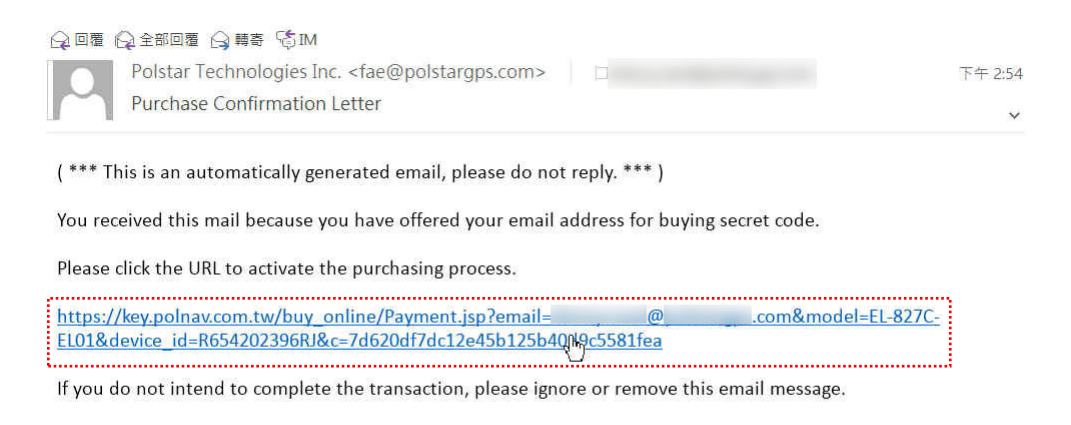

Thank You. Polstar Technologies Inc.

7.5 Please confirm the purchase contents and click [Confirm].

| Please confirm your order and proceed to finish the  |  |
|------------------------------------------------------|--|
| payment process by clicking on the "Confirm" button. |  |
| Your Information                                     |  |
| 3-mail :                                             |  |
| Model : EL-827C-EL01                                 |  |
| Device Id : R654202396RJ                             |  |
| Ordering Item                                        |  |
| tem : License of New Map                             |  |
| Map Region : THAILAND                                |  |
| Map Version: NAVTEQ.010820 (2016Q2)                  |  |
| Price : TWDS 2740 (around THDS3,400;USDS85)          |  |

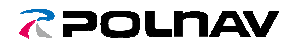

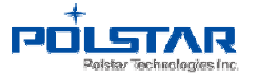

7.6 Enter Credit card number, and then click [SEND]. (We only accept Visa, Master and JCB card.)

| 中国語<br>中国語<br>中国語<br>中国語<br>中国語<br>中国語<br>中国語<br>中国語                                                                                              |
|----------------------------------------------------------------------------------------------------|
| polstar                                                                                                    |
| Country : Taiwan                                                                                                    |
| Currency: New Tatwan Dollar                                                                                                    |
| Acquirer Bank : Cathat United Bank                                                                                                    |
| Order Number: 16090514545986                                                                                                    |
| Amount: NT\$ 2,740.00                                                                                                    |
| Credit Card<br>Number: Expiry Date: Month Year Card Validation<br>Code (CVC2): Illustration<br>(cor Card<br>Verification Value<br>(CVV2)): > SEND |
| Neweb Technologies                                                                                                    |

7.7 The web is obtaining authorization now ... it may take some time. Do not click 'Back' or 'Refresh' button. Click "OK".

| mpp10.neweb.com.tw 顯示:                                                                                                | × |
|----------------------------------------------------------------------------------------------------|---|
| Obtain authorization may take some time, please be<br>patient, do not press the `Back` or `Refresh`, Thank you!<br>確定 |   |
|                                                                                                    |   |

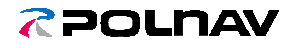

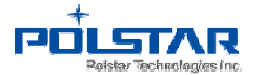

7.8 The transaction is processing. You will receive an email when it is done.

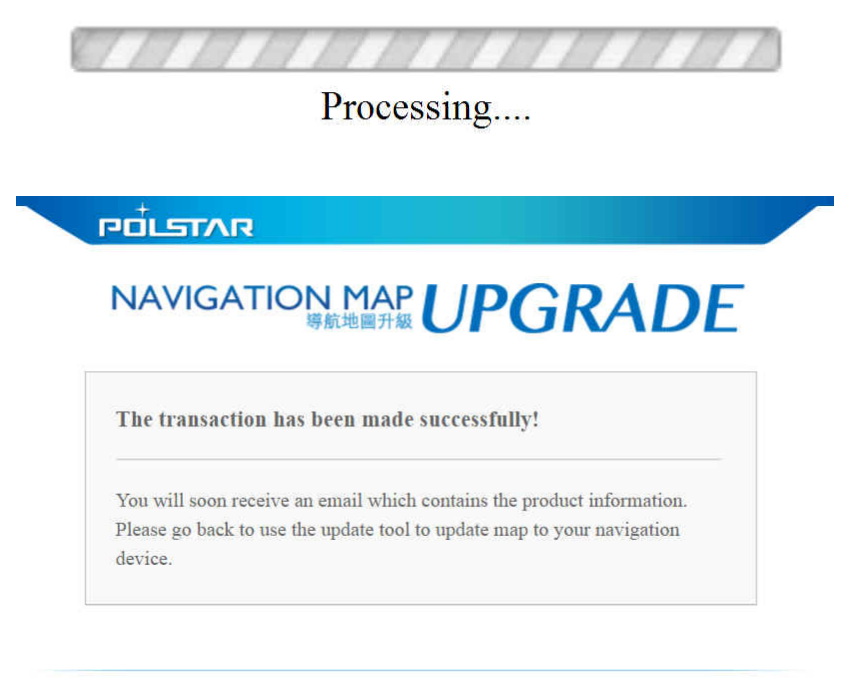

Copyright © 2016 Polstar Technologies, Inc. All rights reserved.

7.9 After transacting the payment, you'll receive an email containing the Secret Code (20 characters). Please check your Email.

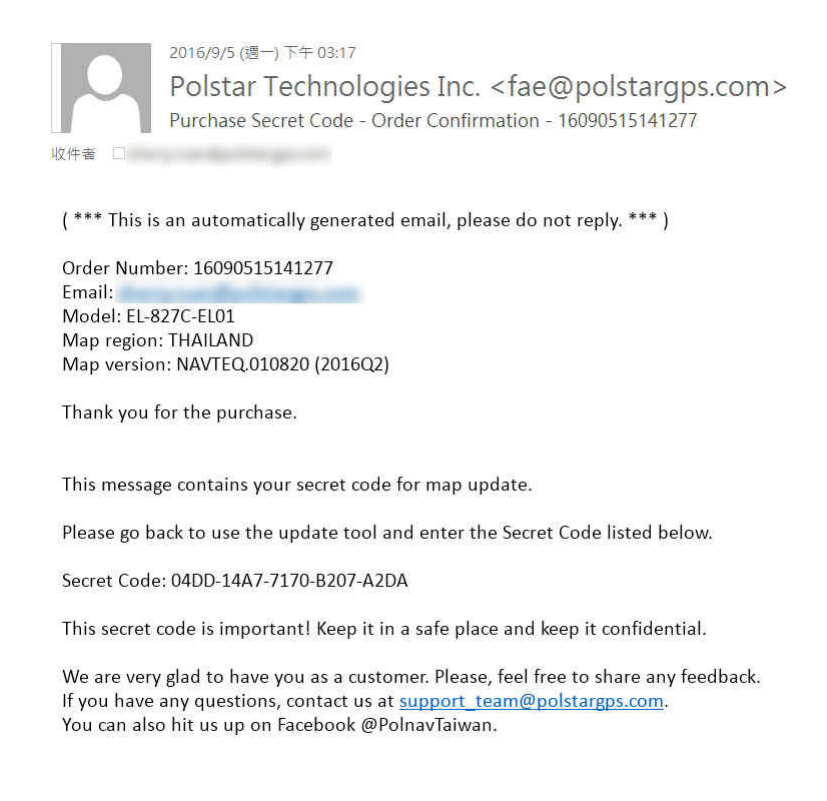

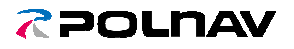

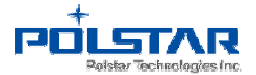

7.10 If you've received the Secret Code (20 characters), please go back to Papaya4. Enter the Secret Code (20 characters) into the Secret Code columns. There are totally 5 columns, enter 4 characters in each column. Then, click [Get Key].

| Instructions of 0<br>1. If you don't ha                | Getting a License Key<br>ve a secret code, press "B                                                    | Buy Online" button 1                                                              | to buy it                                                           | -                     | 20-  |
|--------------------------------------------------------|----------------------------------------------------------------------------------------------------|-----------------------------------------------------------------------------------|---------------------------------------------------------------------|-----------------------|------|
| 2. After inputting User Mau                            | the secret code, press "Ge<br>nal of Buy Online                                                        | et Key" button to g                                                               | et a license                                                        | Buy Or                | line |
| Input Secret Code<br>Secret Code                       | of Scratch Card                                                                                        | _ 7170                                                                            | _ B207 _                                                            | A2DA                  |      |
| Model<br>Device ID                                     | EL-827C-EL01<br>R654202396RJ                                                                           |                                                                                   |                                                                     | Get K                 | iey  |
| This message co<br>Please go back t<br>Secret Code: 04 | ntains your secret cod<br>to use the update tool<br>DD-14A7-7170-B207-A2                               | e for map updat<br>and enter the So<br>2DA                                        | ecret Code listed b                                                 | elow.                 |      |
| This secret code<br>We are very gla<br>If you have any | is important! Keep it i<br>d to have you as a cust<br>questions, contact us a<br>tus up on Facebook @l | in a safe place a<br>comer. Please, fe<br>at <u>support_team</u><br>PolnavTaiwan. | nd keep it confide<br>el free to share an<br><u>@polstargps.com</u> | ntial.<br>y feedback. |      |

7.11 Get key Success. Click *[Confirm]* to continue the upgrade process. Papaya4 will install and license and map to the SD card or USB. Please click *[Close]* when finishing.

|                                                      | FINISH   | FINISH |
|------------------------------------------------------|----------|--------|
| New map is installed to SD<br>(1) Remove SD card/USB | card/USB |        |

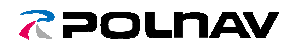

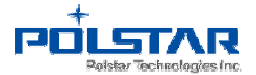

#### 8. Fourth Step - Upgrade the map (on the car device)

8.1 Please remove the SD card from the PC (the SD card already has the update Map) and go back to the car.

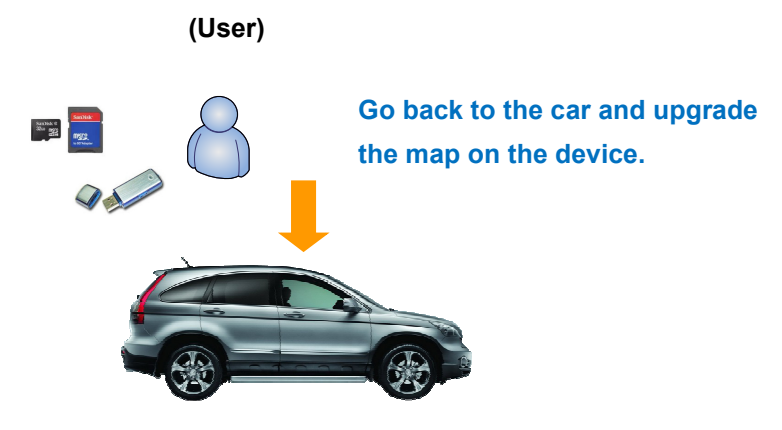

8.2 Insert the SD card or USB to the Car device. Click *[MapUpdate]* to update the navigation software.

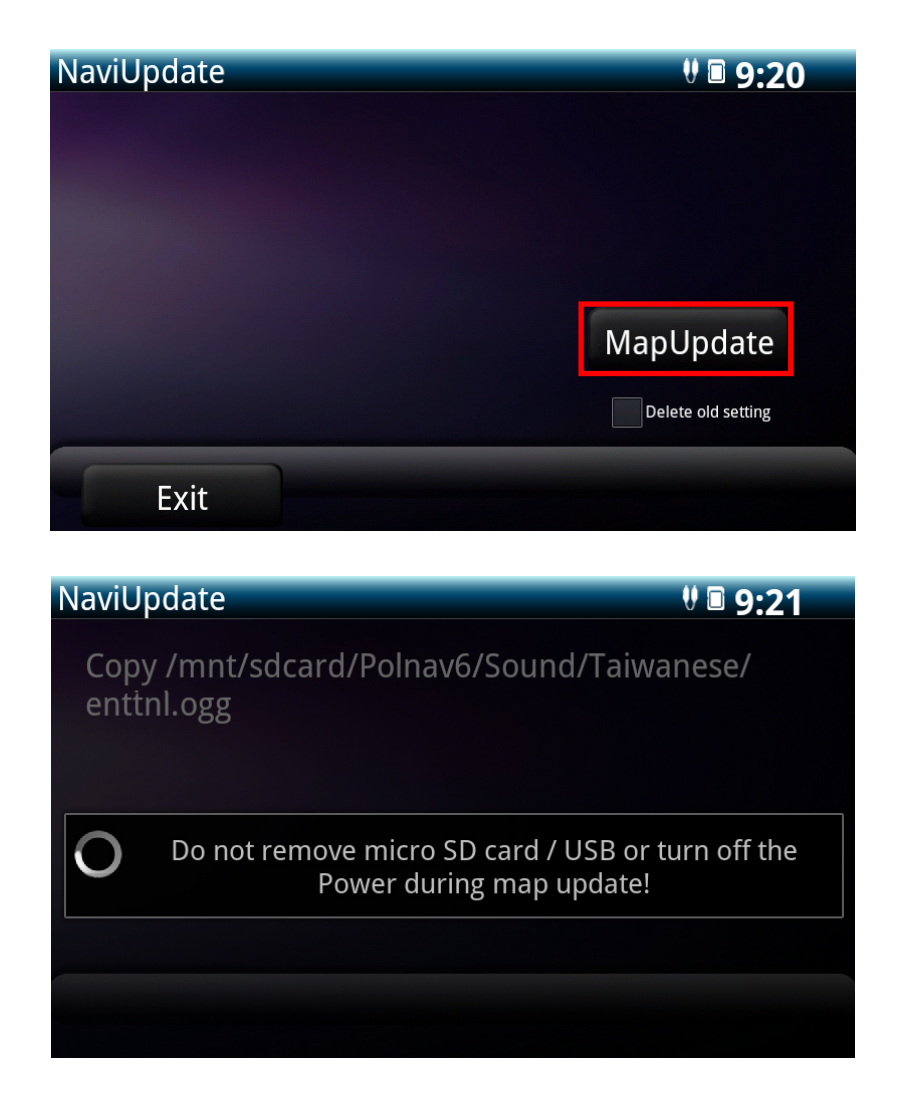

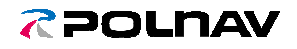

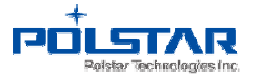

8.3 After updating, please click *[Exit]*. The Map upgrade process has succeeded.

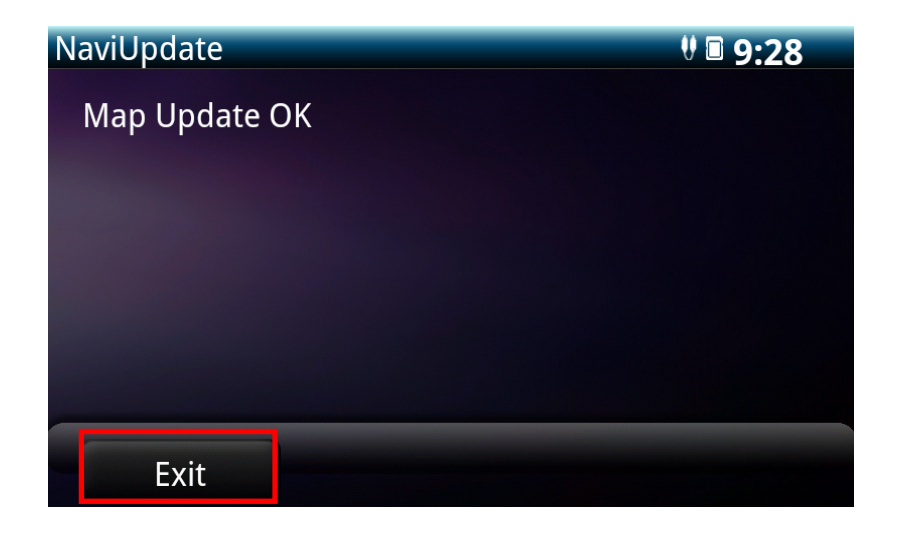